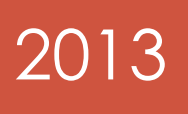

## Mailbox Cleanup before Office 365 Migration

# Archdiocese of Baltimore Division of Information Technology

## Outlook 2010

The information enclosed will assist you with verifying the amount of storage space being used within your Outlook 2010 mailbox and provide instructions on how to clean up in preparation for migration.

## Locating the Outlook 2010 cleanup tool

| Save Attachments            | Account Information                                                                                                    |  |
|-----------------------------|----------------------------------------------------------------------------------------------------|--|
| 0                           | Sanya.Joseph@archbalt.org<br>Microsoft Exchange                                                                                                    |  |
| ben                         | Here Add Account                                                                                                    |  |
| nt<br>Ip<br>Options<br>Exit | Account Settings<br>Account<br>Settings * Account<br>Settings * Account Settings for this account, and configure<br>additional connections.<br>Access this account on the web.<br><u>https://outlook.office365.com/balt.org/</u><br>Mail messages in this account are<br>automatically moved to the Online Archive<br>after: 2 years |  |
|                             | Automatic Replies (Out of Office)<br>Use automatic replies to notify others that you are out of office, on<br>vacation, or not available to respond to e-mail messages.                                                                                                    |  |
|                             | Mailbox Cleanup<br>Cleanup<br>Tools ~ 49 GB free of 49.5 GB                                                                                                    |  |
|                             | Rules and Alerts         Manage Rules         & Alerts    Use Rules and Alerts to help organize your incoming e-mail messages, and receive updates when items are added, changed, or removed.                                                                                                    |  |
|                             |                                                                                                    |  |
|                             |                                                                                                    |  |

- Open Outlook 2010.
- Click File in the upper left corner, select the Info tab on the left, click the Cleanup Tools button.
- Select Mailbox Cleanup from the drop down list.

### Finding messages that should be cleaned up.

| ø   | You can use this tool to ma<br>You can find types of items<br>items folder, or you can ha<br>file. | nage th<br>to dele<br>ve Outl    | te siz<br>te o<br>ook f | e of your ma<br>r move, emp<br>transfer iten | ailbox.<br>hty the deleted<br>hs to an archive |
|-----|----------------------------------------------------------------------------------------------------|----------------------------------|-------------------------|----------------------------------------------|------------------------------------------------|
|     | View Mailbox Size                                                                                  |                                  |                         |                                              |                                                |
| 0.5 | Find items older than                                                                              | 90                               | A<br>Y                  | days                                         | Find                                           |
| -2- | Find items larger than                                                                             | 250                              | A<br>V                  | kilobytes                                    |                                                |
| •   | Clicking AutoArchive will mo<br>archive file on this compute<br>items under Archive Folder         | ove old i<br>er. You<br>s in the | tems<br>can f<br>folde  | s to the<br>find these<br>er list.           | AutoArchive                                    |
| 0   | Emptying the deleted items<br>deletes those items.                                                 | folder                           | perm                    | nanently                                     | Empty                                          |
|     | View Deleted Items Size.                                                                           |                                  |                         |                                              |                                                |
|     | Delete all alternate version mailbox.                                                              | s of iter                        | ns in                   | your                                         | Delete                                         |
|     | View Conflicts Size                                                                                |                                  |                         |                                              |                                                |
|     |                                                                                                    |                                  |                         |                                              |                                                |

• Select the bullet to find items older than a specific number of day or larger than a specific size, enter your value in the respective field and click Find.

#### Notes:

- All email messages greater than 25000 kilobytes must be removed from your mailbox before it can be migrated to Office 365.
- While many users like to maintain old email for historic reference not all messages should be retained. Review all messages older than 365 days to determine their true historic value.

### <u>Cleaning up your e-mail</u>

- Scan through all of the emails that appear from your filtered search.
- Right click and delete or press the delete key for the highlighted items.
- You can double click a message to review it, then delete to remove it.
- Save attached documents outside of e-mail then delete any messages that are over the 25,000 KB limit.

| ook for: M | lessages                                                                               |                                                   |            | <ul> <li>In:</li> </ul> | Sanya.Jose | ph@archbalt | Lorg                      |                                                            | Browse                                                                   |
|------------|----------------------------------------------------------------------------------------|---------------------------------------------------|------------|-------------------------|------------|-------------|---------------------------|------------------------------------------------------------|--------------------------------------------------------------------------|
| Messages   | More Choices                                                                           | Advanced                                          | ]          |                         |            |             |                           |                                                            | Find Now                                                                 |
| Search fo  | or the word(s):                                                                        |                                                   |            |                         |            |             |                           |                                                            | Stop                                                                     |
|            | Inc                                                                                    | subject field                                     | only       |                         |            |             |                           |                                                            | New Search                                                               |
| Fr         | rom                                                                                    |                                                   |            |                         |            |             |                           |                                                            |                                                                          |
| Sen        | nt To                                                                                  |                                                   |            |                         |            |             |                           |                                                            |                                                                          |
| Where      | I am:                                                                                  | the only per                                      | son on the | To line                 |            |             |                           | Ψ.                                                         | 0                                                                        |
|            |                                                                                        |                                                   |            |                         |            |             |                           |                                                            |                                                                          |
|            | Time:                                                                                  | none                                              |            | Anytime                 |            |             |                           | ¥                                                          | · ·                                                                      |
| o la la    | Time:                                                                                  | none                                              |            | Anytime                 |            |             | Cate In                   | Fol Fr                                                     | Subject 12                                                               |
|            | Time:<br>Received<br>Tue 7/9/2013 1                                                    | Size                                              |            | Anytime                 |            |             | Cate In                   | Fol Fr.                                                    | Subject 🕅                                                                |
|            | Time:<br>Received<br>Tue 7/9/2013 1.<br>Wed 5/29/201-                                  | Size<br>12 MB<br>14 MB                            |            | Anytime                 |            |             | Cate In<br>In<br>In       | Fol Fr<br>box D<br>box D                                   | - Subject 🕅                                                              |
|            | Time:<br>Received<br>Tue 7/9/2013 1<br>Wed 5/29/201.<br>Wed 3/13/201.                  | Size<br>12 MB<br>14 MB                            |            | Anytime                 |            |             | Cate In<br>In<br>In       | Fol Fr<br>box D<br>box D<br>elete D                        | Subject 🕅                                                                |
|            | Time:<br>Received<br>Tue 7/9/2013 1<br>Wed 5/29/201.<br>Wed 3/13/201.<br>Tue 10/2/2012 | Size<br>12 MB<br>14 MB<br>14 MB<br>13 MB          |            | Anytime                 |            |             | Cate In<br>In<br>De<br>Ge | Fol Fr<br>box D<br>box D<br>elete D<br>reg L               | Subject 🕅                                                                |
|            | Time:<br>Received<br>Tue 7/9/2013 1<br>Wed 3/13/201-<br>Tue 10/2/2012<br>Tue 4/30/2013 | Size<br>12 MB<br>14 MB<br>14 MB<br>13 MB<br>13 MB |            | Anytime                 |            |             | Cate In<br>In<br>Dr<br>Gr | Fol Fr.<br>box D<br>box D<br>elete D<br>reg L L<br>elete U | - Subject P<br>Transcr V<br>(4305) V<br>(4305) V<br>Emaili V<br>(25852 V |

## Saving Email Attachments

- Double Click an e-mail to open it.
- Right click the attachment and select Save As
- Select the location where the attachment should be saved.
- Deleted the email with the attached file or remove the attachment from the email by right clicking on the attachment and selecting Remove Attachment.

For assistance with cleaning up your mailbox Contact the Archdiocese of Baltimore Division of Information Technology at 410-547-5305 Option 1 or helpdesk@archbalt.org